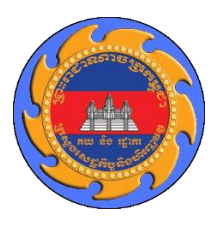

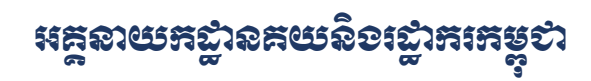

# ເຮງິຣເລາຍສູເຂຣາສ໌ເງຍຶງຫຼຸລ

# ສູຮູອື່ພິຊາຄັດເວັ້ນສາສເອ

ອງຮູງອາດຸສຳຊຸສ

# ສາກອສໍເລລ

| ល.វ | កាលបរិច្ឆេទ  | ជិនាន់         | បរិយាយ        |
|-----|--------------|----------------|---------------|
| 9   | ០១ សីហា ២០២១ | <b>9.</b> 0. 0 | ជំនាន់ដំប្លុង |

# ອາສິສາ

| ໑.         | សេចក្តីឆ្នើម                                                                      | 1 |
|------------|-----------------------------------------------------------------------------------|---|
| හ.         | ແຄງິຄສາພີສາຂີ່ຂູ່ ອູສູ                                                            | 1 |
| ന.         | ភារចូលនៅម្រើត្រាស់គម្ពុទីឌី                                                       | 1 |
| <b>ć</b> . | ສາແງຍຶງຊາស່ສູ້າອງຮູບ່ຮູອເຂີຍ                                                      | 2 |
|            | ໔.໑. ສຸຂໍສຸອສິສາຕສາຮາຍອຸນາຍຕໍ່ສູ                                                  | 2 |
|            | ໔.២. ສຸກຂຸສາຕງູຍສືເອຂຂ່ງູຍອາເຮີ                                                   | 2 |
|            | ໔. ຕ. ງຮູສິເຣຂລ໌ຂາວະສະ                                                            | 3 |
|            | ແ.ແ. ເອ້ອນສາເຮອງຮູນສີ                                                             | 3 |
|            | ៤.៥. រួមទន្តិនៃនារឆ្លេនាត់តាម E-Payment                                           | 4 |
|            | ໔.៦. ស្វែទរតលិខិតអនុញ្ញាតគយចេញពី CNSW                                             | 4 |
| జి.        | ສາແງຍຶງຊາລ່ຍຶລຸເເຊິ່ງສ                                                            | 5 |
|            | &.9. ສາຄາຮູກອາກີ                                                                  | 5 |
|            | ๕.๒. ธาระ<br>รูละ<br>ชื่อ<br>ชื่อ<br>ชื่อ<br>ชื่อ<br>ชื่อ<br>ชื่อ<br>ชื่อ<br>ชื่อ | 5 |

# ១. សេចក្តីឆ្នើម

កម្មវិធីទូរស័ព្ទដៃសម្រាប់ធុរជន (Cambodia Customs Trader Application) ត្រូវបានអភិវឌ្ឍឡើងដើម្បីជា ជំនួយការងារដល់ប្រតិវេទករ ជើងសាគយ និងធុរជនពាក់ព័ន្ធនឹងការបំពេញបែបបទបញ្ចេញទំនិញពីគយ។

## ២. ແຍງຍລາດງເບສສຮູອິລິ

អ្នកប្រើប្រាស់អាចចូលទៅកាន់ App Store ឬ Play Store រួចស្វែងរកកម្មវិធីឈ្មោះថា "Cambodia Customs Trader" ឬស្កែនលើរូបភាពដូចខាងក្រោម បន្ទាប់មកអ្នកប្រើប្រាស់អាចដំឡើងក្នុងទូរស័ព្ទដៃឆ្លាតវៃរបស់ខ្លួន។

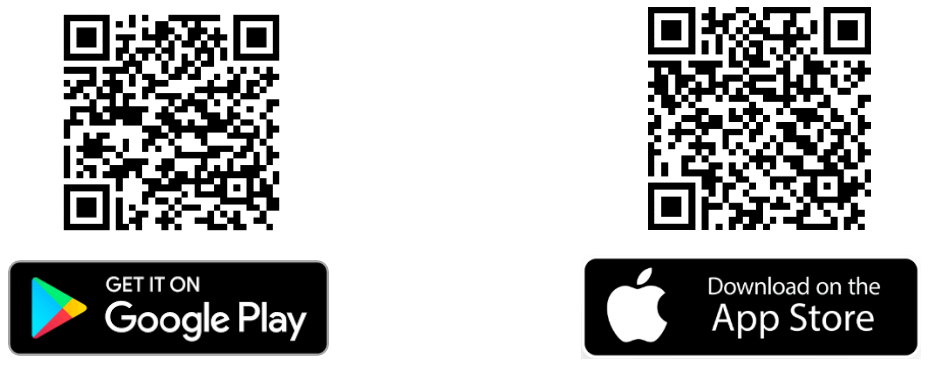

# ຄາອຸຎເຂາເອີ້ງຄູາສ່ສຮູອິສິ

នៅពេលបើកកម្មវិធីនេះ វានឹងតម្រវឱ្យបំពេញឈ្មោះអ្នកប្រើប្រាស់និងពាក្យសម្ងាត់ជាមុនសិន។ ធុរជនទាំងអស់ អាចបំពេញឈ្មោះអ្នកប្រើប្រាស់និងពាក្យសម្ងាត់នោះ ដូចគ្នាទៅនឹងប្រព័ន្ធអាស៊ីតូដាដើម្បីចូលប្រើប្រាស់កម្មវិធី។ បន្ទាប់ពី បំពេញឈ្មោះអ្នកប្រើប្រាស់ និងពាក្យសម្ងាត់រួច អ្នកប្រើប្រាស់ត្រូវចុចលើប៊្លូតុង "Login" ដើម្បីចូលប្រើប្រាស់កម្មវិធី។ បន្ទាប់ពី មកប្រព័ន្ធនឹងផ្ញើលេខក្ខុដ OTP ទៅកាន់លេខទូរស័ព្ទរបស់លោកអ្នក ហើយប្រព័ន្ធនឹងបំពេញព័ត៌មានដោយស្វ័យប្រវត្តិ។ ក្នុង ករណីលោកអ្នកមិនទទួលបានលេខក្ខុដ OTP សូមជួបជាមួយមន្ត្រីទទួលបន្ទុកដើម្បីធ្វើបច្ចុប្បន្នភាពលេខទូរស័ព្ទ។

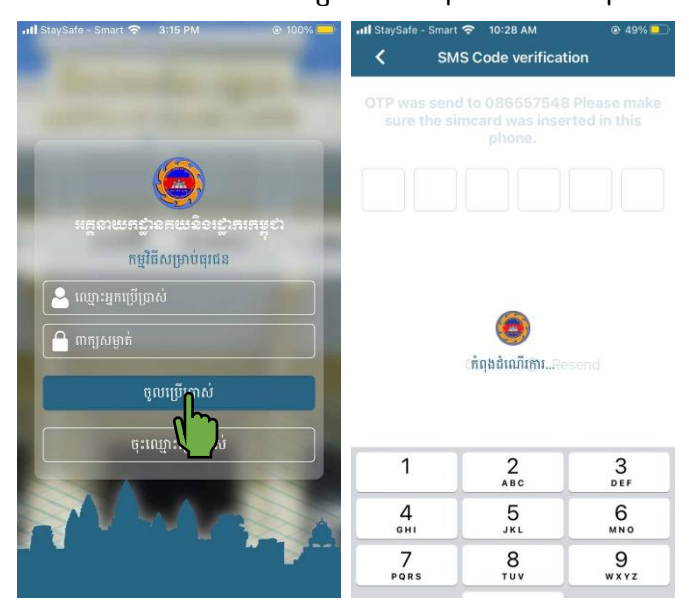

# ៤. ສາແງຍຶງຊາស່ຊຳອງຮູບ່ຮູວເຂື່ອ

# ៤.១. ສຸະະសຸຣສັສາດຮາເອາຍ່ອນເບຕໍລູ

សម្រាប់ប្រើប្រាស់ជា OTP នៅពេលច្ងូលប្រើប្រាស់ប្រព័ន្ធអាស៊ីគ្វូដា ( សម្រាប់អនុវត្តនៅថ្ងៃខាងមុខ) ។ អ្នកប្រើប្រាស់ ទាំងអស់មិនត្រូវចែករំលែកលេខក្ចុដ OTP នេះទៅកាន់ជនណាមួយផ្សេងទៀតឡើយ។

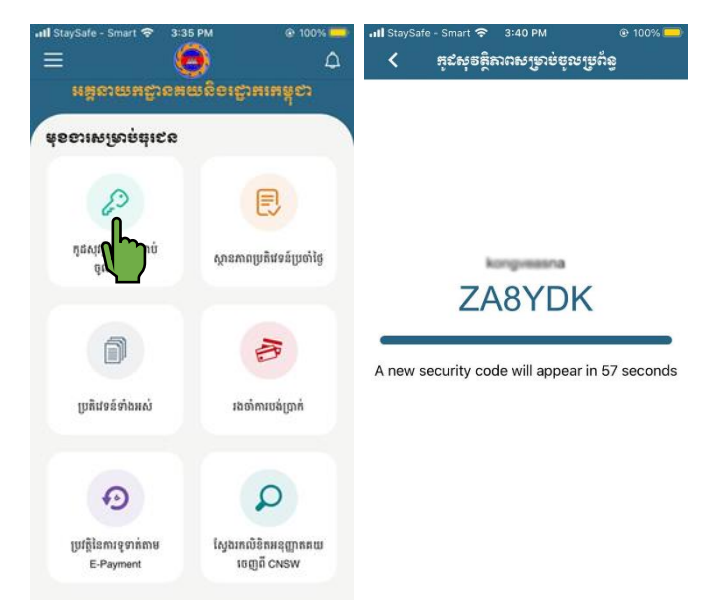

# ໔.២. ស្ថាລສາຕງູຍສິເອຂລ໌ງູຍອາເອີ

សម្រាប់បង្ហាញស្ថានភាពប្រតិវេទន៍ដែលបានប្រកាសនៅក្នុងថ្ងៃនេះ។ អ្នកប្រើប្រាស់អាចពិនិត្យមើលស្ថានភាព ប្រតិវេទន៍របស់ខ្លួន ដើម្បីត្រៀមខ្លួនជាស្រេចសម្រាប់ដំណាក់កាលបន្ទាប់ ដូចជាការត្រូតពិនិត្យរូបវន្តទំនិញ (សម្រាប់ច្រក ប្រព្រឹត្តិកម្មក្រហម) ឬការបង់ពន្ធ ជាដើម។

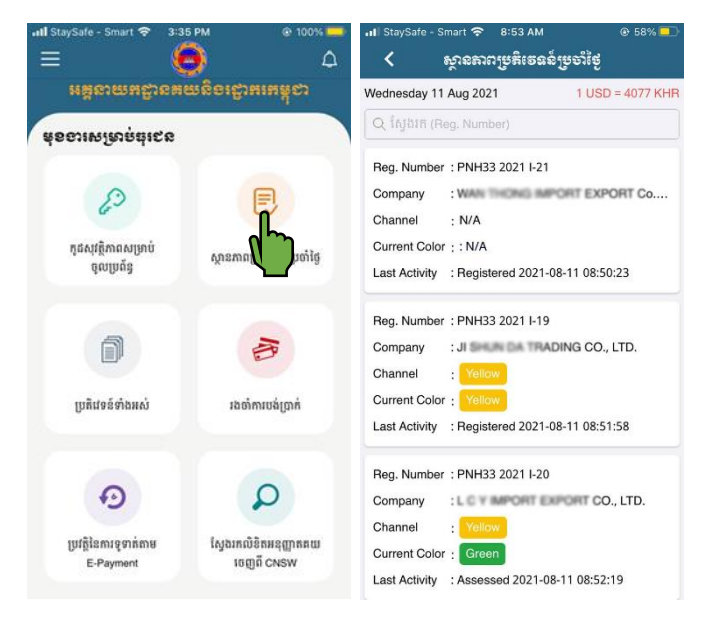

# **໔.ຓ. ງູຮຸສິເຣ**ຊຣ໌ຊາອະສຸ

សម្រាប់បង្ហាញបញ្ចីនៃប្រតិវេទន៍ទាំងអស់ ដែលជាទូទៅកម្មវិធីនឹងបង្ហាញក្នុងចន្លោះមួយខែចុងក្រោយ។ អាចស្វែង រកបានតាមរយៈកាលបរិច្ឆេទណាមួយដោយគ្រាន់តែជ្រើសរើសចន្លោះកាលបរិច្ឆេទទាំងនោះ។

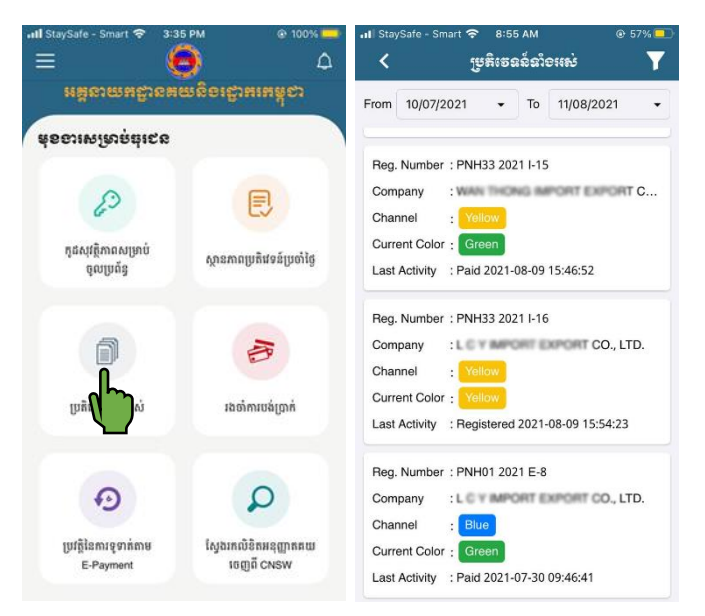

# k.k. ເອ້ອາິສາເບອົງຊາສີ

សម្រាប់បង្ហាញបញ្ចីនៃប្រតិវេទន៍ដែលបានជ្រើសរើសជា Online-Payment ដែលដល់ដំណាក់កាលបង់ពន្ធ។ អ្នក ប្រើប្រាស់អាចចុចលើប៊្លូតុង "Pay Now" ពីក្នុងបញ្ចីរង់ចាំការបង់ប្រាក់ ហើយកម្មវិធីនឹងបង្ហាញព័ត៌មានលម្អិតពាក់ព័ន្ធនឹង ប្រតិវេទន៍។ បន្ទាប់ពីពិនិត្យព័ត៌មានឃើញត្រឹមត្រូវ អ្នកប្រើប្រាស់ត្រូវជ្រើសរើសធនាគាររបស់ខ្លួន បន្ទាប់មកចុចលើប៊្លតុង "Pay Now"។ បន្ទាប់ពីនោះ កម្មវិធីនឹងបញ្ចូនអ្នកប្រើប្រាស់ទៅកាន់ Web Portal របស់ធនាគារ ហើយអ្នកប្រើប្រាស់អាច បំពេញព័ត៌មានចាំបាច់រួចចុចលើប៊្លូតុង "Proceed"។

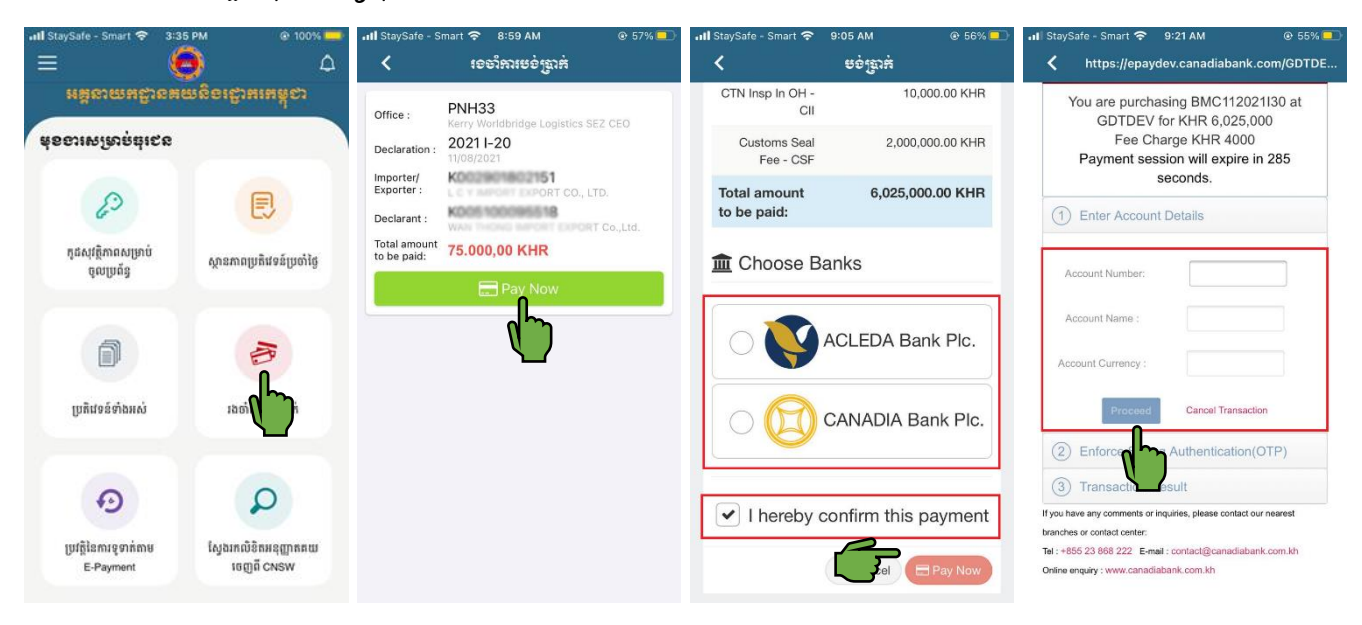

# **៤.៥. ប្រទន្តិ**នៃភារន្ទនាត់តាម E-Payment

សម្រាប់បង្ហាញបញ្ចីនៃប្រតិបត្តិការទូទាត់តាមរយៈប្រព័ន្ធអេឡិចត្រូនិកកន្លងមក។ នៅពេលចុចលើប្រតិបត្តិការណា មួយ កម្មវិធីនឹងបង្ហាញនូវ "បង្កាន់ដៃបញ្ចាក់ការទូទាត់តាមមធ្យោបាយអេឡិចត្រូនិក"។ ដើម្បី Download ស្ងមចុចលើប៊្វិតុង "Share" ដែលនៅផ្នែកខាងលើ ហើយជ្រើសយកពាក្យថា "Save to File" រួចជ្រើសរើសទីតាំងដែលចង់រក្សាទុក។ ក្រៅពី នោះ លោកអ្នកក៏អាចផ្ញើឯកសារនេះទៅកាន់នរណាម្នាក់តាមរយៈកម្មវិធីបណ្តាញសង្គម(ដូចជា Telegram) ជាដើម។

| ・北 StaySafe - Smart 令 3:3                                                                                                    | 65 PM @ 100% 📫                       | 내 StaySafe - Smart 중 9:26 AM                                                                                                    | @ 55% 💷                   | III StaySafe - Smart 🦘                                                                                                    | ই 10:41 AM                                                                                                    | © 48% 💽                                                                 | 📶 StaySafe - Smart 🗢 10 | :47 AM      |           |
|----------------------------------------------------------------------------------------------------|--------------------------------------|----------------------------------------------------------------------------------------------------|---------------------------|----------------------------------------------------------------------------------------------------|----------------------------------------------------------------------------------------------------|-------------------------------------------------------------------------|-------------------------|-------------|-----------|
| ត់ទទរមេរីសតុដំនេច<br>អង់ចរតាមដ៏រចមពាខ្លួតដើរមរអង់ស<br>ញ                                                                                                    |                                      | ្មមួចគ្គរនគារផ្ទុលាអា Y<br>Payment Success<br>SAD : BMC11 2021   11                                                                                                    |                           | Crimerseyerer                                                                                                    |                                                                                                    | AI                                                                      |                         | ×           |           |
| ្រី                                                                                                    | ្រុ                                  | Reference : 162633505737459745<br>Bank : CANADIA Bank Pic.<br>Paid Amount : 37.173.400,00 KHR<br>Paid At : 2021-07-15 14:44:30                                                                | $\mathbf{P}_{\mathbf{y}}$ | General Department of Outcome and E<br>ມຽກຂໍ້ເຮັດຊາ<br>ເກດນາທີ່ອານັບກັບງັກໂດຍຊີ່ Conterns<br>ຫຼືກັ້ນຄືນ General -<br>ມີເຖິນມູນສູກເຮັດຫຼື ແອນລາຍແຮງແຫຼງ<br>ຫຼືເຖິນມູນສູກເຮັດຫຼື ແອນລາຍ ກອງການເ | aciae มะเริ่ม<br>ระวัตราช<br>E-PAYMENT CERTIFICATE<br>Broch-Office: BVC11 Peleot CC<br>                                               | លាហ៍រូប Tracking No. & Date<br>ការការការការ<br>ចម្រុងនិតា<br>D<br>4<br> | se Ch. Jrs              | A YA<br>Cat | Hun B     |
| ចុលប្រព័ន្ធ<br>ប្រតិវេទន៍ទាំងអស់                                                                                                    | រុងចាំការបង់ប្រាក់                   | Payment Success   SAD : BMC11 2021 I 10   Cons.Code : L0 67   Reference : 162633510613650240   Bank : CANADIA Bank Pic.   Paid Amount : 53.754.400,00 KHR   Paid Amount : 521-07-15 14:45:27  | >                         | Vagneta (M<br>Men of Agneti<br>20 Ottier Frynet 16<br>0 Ottier Frynet 16                                                                                                    | Rahb BERH<br>Trading bo, BERH<br>Bank<br>CANCON Inner<br>Republications<br>Republication<br>Spenders and same<br>Spenders and same or |                                                                         | AirDrop Mail            | Telegram    | Messenger |
| Iniĝjoj esteraj esteraj es | ស្រួងគេលិនិកអនុញ្ញាតគយ<br>ចេញពី CNSW | Payment Success   SAD : BMC11 2021 I 38   Cons.Code : 226   Reference : 162633370639656866   Bank : CANADIA Bank Pic.   Paid Amount : 200.876.800.000,000 KHR   Paid At : 2021-07.16 14:52'56 | >                         |                                                                                                    |                                                                                                    | Edit Actions                                                            |                         | )           |           |

# **໔.៦.** ເຮັງອາສຸໜີອິສາເອຸຕຼາງສສຍເອຕາູຕິ CNSW

អនុញ្ញាតឱ្យធុរជនស្វែងរកលិខិតអនុញ្ញាតគយដែលបានអនុម័តរួចដោយប្រព័ន្ធបញ្ចរតែមួយជាតិ។ ធុរជនអាចស្វែង រកលិខិតអនុញ្ញាតគយរបស់ខ្លួនដោយបំពេញលេខលិខិតអនុញ្ញាតឱ្យបានត្រឹមត្រូវនិងគ្រប់គ្រាន់ហើយចុចប៊្លុតង "ស្វែងរក"។ បន្ទាប់ពីរកឃើញនិងបើកមើលលិខិតអនុញ្ញាត អ្នកប្រើប្រាស់អាចរក្សាទុកលិខិតអនុញ្ញាតនោះ ឬផ្ញើទៅកាន់អ្នកផ្សេងទៀត។

| 📲 StaySafe - Smart 🗢                | 3:35 PM 🛞 100% 🧱             | 📶 StaySafe - Smart 🗢 9:46 AM 💿 53% 💷 | 📶 StaySafe - Smart 🗢 5:39 PM 💿 87% 🥮                                                                                                    | •III StaySafe - Smart 중 10:47 AM |                 |
|-------------------------------------|------------------------------|--------------------------------------|----------------------------------------------------------------------------------------------------|----------------------------------|-----------------|
|                                     |                              | < ស្ងែទគេសិទិតអនុញ្ញាតគយទេញពី CNSW   | < លិខិតអនុញ្ញាតគយ                                                                                                    | AT                               | ×               |
| មុខទារសម្រាច់ដូវដ                   | se<br>Se                     |                                      | I of 1)                                                                                                    | AI                               |                 |
| 60                                  |                              |                                      |                                                                                                    | se Ct. ars A<br>V + C.           | DA How B        |
| កូដសុវត្ថិភាពសម្រាប់<br>ចូលប្រព័ន្ធ | ស្ថានភាពប្រតិវេទន៍ប្រចាំថ្ងៃ | មគ្គលយកដ្ឋានគយនិទះដ្ឋាគះកម្ពុជា      | No.1011 Schult and<br>Schult and<br>Schult |                                  | 0 📀 (           |
| đ                                   | B                            | PRT20210113GDCE03819                 | alizansanapunansinging da ang da 20. adalah ta ang da 20. adalah ta ang                                                                                                    | Сору                             | igram Messenger |
| ប្រតិវេទន៍ទាំងអស់                   | រងចាំការបង់ប្រាក់            | ing bin                              | 6226                                                                                                    | Save to Files                    | Ð               |
| Ð                                   | Q                            | ~                                    |                                                                                                    | Edit Actions                     |                 |
| ប្រវត្តិនៃការទូទាក់តាម<br>E-Payment | ស្វែងរកលិតិ<br>ចេញ           |                                      | 6001                                                                                                    |                                  |                 |

# 

### ៥.១. ສາສາຮູສາສາສ່

សម្រាប់បង្ហាញអត្រាប្តូរប្រាក់ជាធរមាននៃកាលបរិច្ឆេទណាមួយតាមការជ្រើសរើសរបស់អ្នកប្រើប្រាស់។

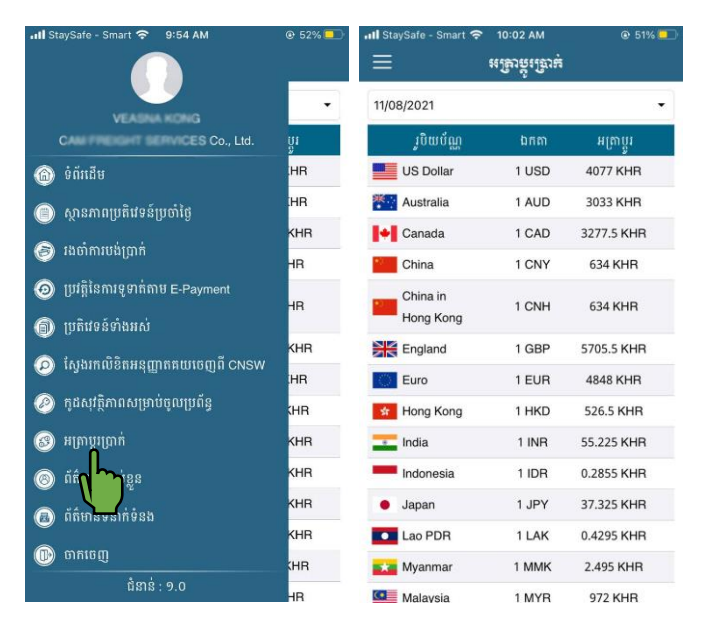

### **៥.**២. ຄາເວິສຊື່ສູງ

សម្រាប់បង្ហាញន្លូវដំណឹងពាក់ព័ន្ធនឹងការធ្វើប្រតិបត្តិការលើឯកសារនានា ជាពិសេសប្រតិវេទន៍គយ និងលិខិត អនុញ្ញាតគយ។ បន្ទាប់មក អ្នកប្រើប្រាស់អាចរក្សាឯកសារនោះទុក ឬផ្ញើទៅកាន់អ្នកផ្សេងទៀត។

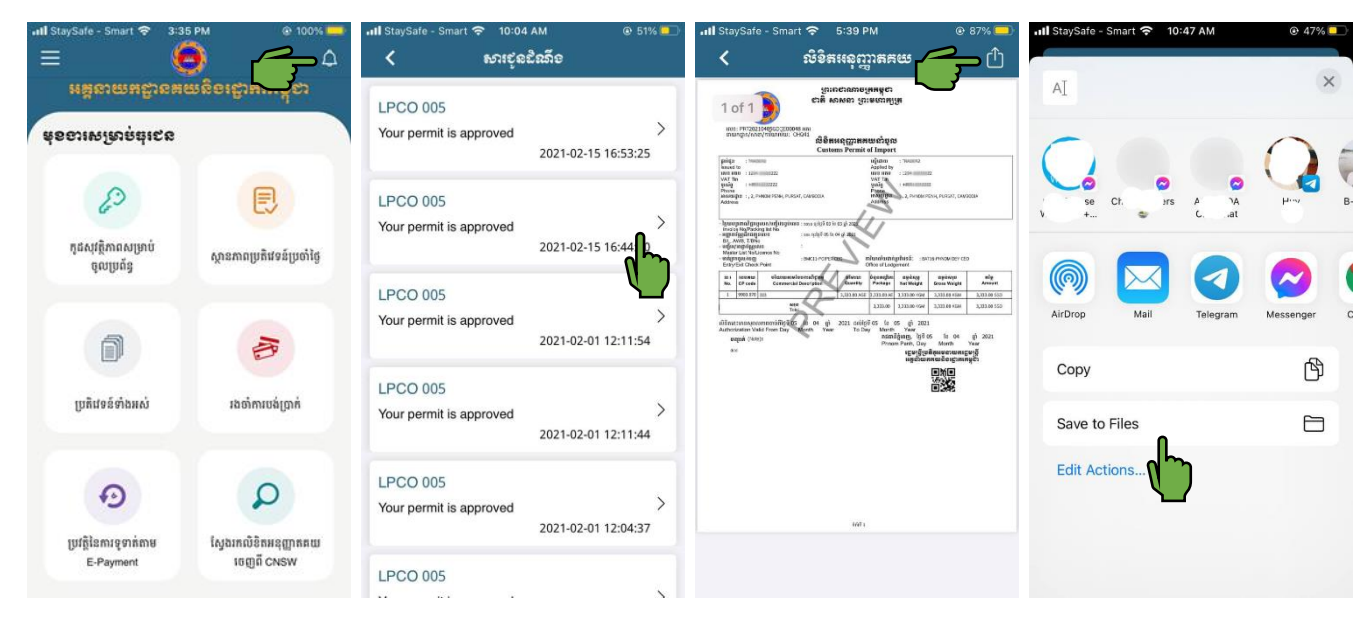

ស្វូមអវតុណ!!!